## How to resign:

## \*Log into TalentEd using the below link

https://kckps.tedk12.com/sso/Account/Login?ReturnUrl=%2Fsso%2F

| hansas eng                                                                                      | Kansas Public Schools                                     |  |
|-------------------------------------------------------------------------------------------------|-----------------------------------------------------------|--|
| Four Products. One Login.<br>Introducing an easier way to access all of your TalentEd products. |                                                           |  |
| Username .<br>Password                                                                          | <ul><li>⇒ Discover</li><li>⇒ Recruit &amp; Hire</li></ul> |  |
| Sign In                                                                                         | Serform                                                   |  |
| Remember username on this computer                                                              | Secords                                                   |  |
| Logging in for the first time?                                                                  |                                                           |  |

\*Click on the Icon in the upper right hand corner that looks like a square of boxes and click on employee records

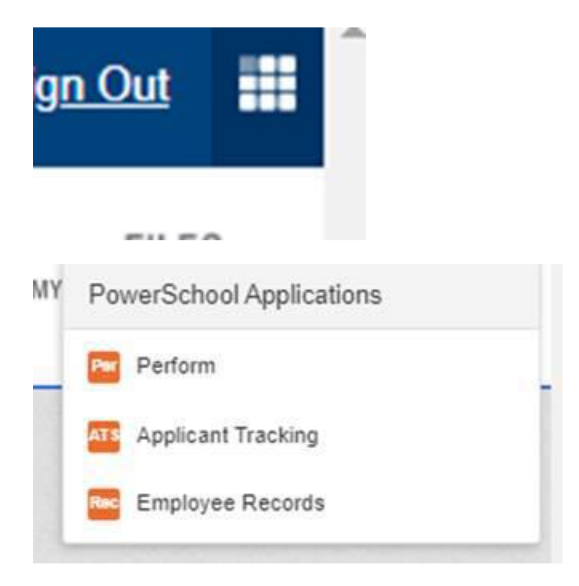

\*Once in records on the left side of the page click on Available Forms

| My Tasks        |
|-----------------|
| Available Forms |
| Files           |
| Filing          |
| Contracts       |
| Report >        |
| Configuration   |
|                 |

## \*Under Available Forms, click on Notice of Resignation or Retirement

|                 | Available Forms                                          |                                                      |           |                                           |                                      |                                   |                       |                                         |
|-----------------|----------------------------------------------------------|------------------------------------------------------|-----------|-------------------------------------------|--------------------------------------|-----------------------------------|-----------------------|-----------------------------------------|
| My Tasks        |                                                          |                                                      |           |                                           |                                      |                                   |                       |                                         |
|                 | Search                                                   |                                                      |           |                                           |                                      |                                   |                       |                                         |
| Available Forms |                                                          |                                                      |           |                                           |                                      |                                   |                       |                                         |
| Files           |                                                          | Ē                                                    | Ē         | Ē                                         | Ĩ                                    |                                   |                       | È                                       |
| Filing          | Certified Request for<br>Use of Disability Leave<br>Bank | Certified Staff Salary<br>Adjustment Request<br>Form | Desk File | Early Separation Form -<br>Administrators | Early Separation Form-<br>Classified | Early Separation Form-<br>Teacher | KPERS Enrollment Form | Leave of Absence<br>Request Form (FMLA) |
| Contracts       | Ē                                                        | È                                                    |           |                                           |                                      |                                   |                       |                                         |
| Report          | Notice of Resignation or<br>Retirement                   | Salary Adjustment Form<br>- Administrator            |           |                                           |                                      |                                   |                       |                                         |
| Configuration   |                                                          |                                                      |           |                                           |                                      |                                   |                       |                                         |

\*Fill out all of the required information and click on save final after you have filled out the form

| NOTICE OF RESIGNATION OR RETIREMENT                                                                                                    |
|----------------------------------------------------------------------------------------------------|
| CERTIFIED RESIGNATION FORM                                                                                                    |
| Please complete the following information to indicate your intent to resign or separate from employment with Kansas City, Kansas Public Schools. It is important to note that this information will be used to update your employment record, to include address and contact information for tax purposes at the close of the calendar year. |
| SEPARATION INFORMATION                                                                                                    |
| This is an official notice of: *                                                                                                    |
| Retirement                                                                                                    |
| Resignation                                                                                                    |
| The effective date of this notice is: *                                                                                                    |
| (If resigning, this date should be your last duty day unless you are resigning in breach of contract. If retiring, this should be the date provided to you by KPERS.)                                                                                                    |
| Full Name *                                                                                                    |
| Human Resources                                                                                                    |
| Employee ID *                                                                                                    |
| Employee ID                                                                                                    |
| Job Title *                                                                                                    |
| Job Title                                                                                                    |
| Primary Location *                                                                                                    |
| ARGENTINE MIDDLE SCHOOL                                                                                                    |
| Supervisor/Principal's Name *                                                                                                    |
|                                                                                                    |
| CLOSE PRINT PRINT AS PDF SAVE DRAFT SAVE FINAL                                                                                                    |

**\*\***Please reach out to your HR Advisor via email to let them know you have submitted this form\*\*